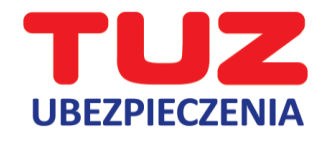

## INSTRUKCJA JAK AKTYWOWAĆ E-VOUCHER

1. Użytkownik wpisuje otrzymany kod eVouchera na stronie <u>https://evoucher.pluxee.pl/</u> i klika "**Wybierz** eVoucher".

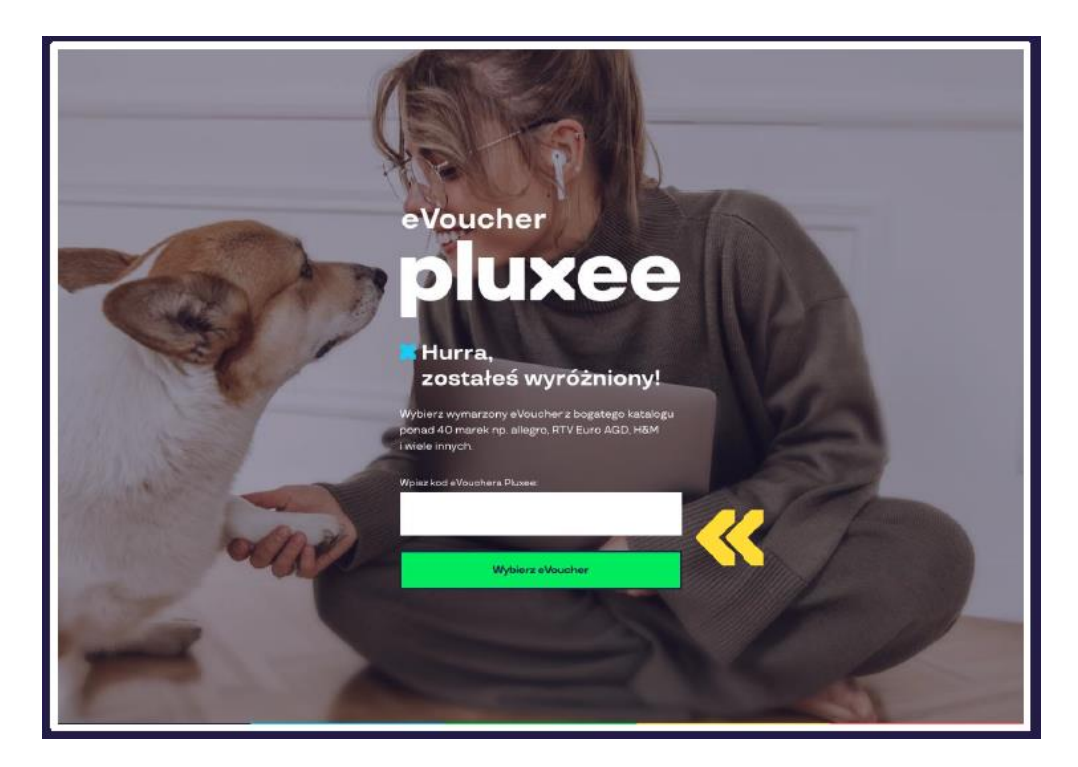

2. Następnie otwiera katalog eVoucherów i wybiera spośród ponad 40 sieci handlowych, gdzie chce zrealizować kod. Istnieje możliwość wyszukania sklepu po marce.

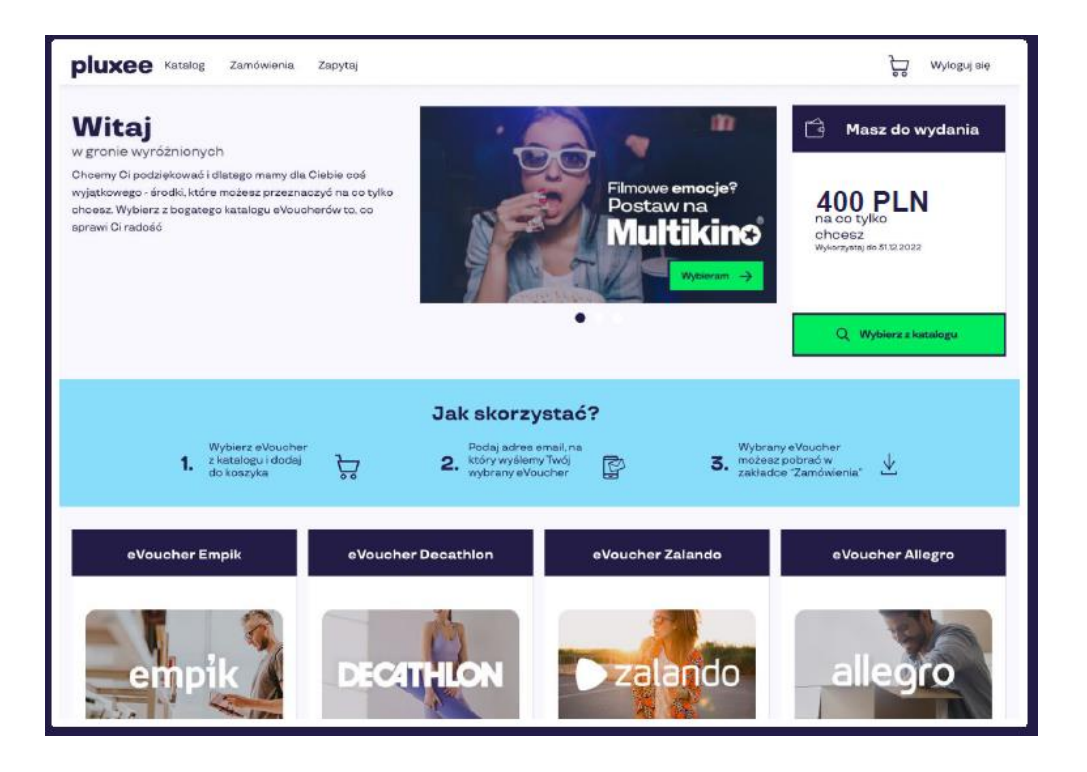

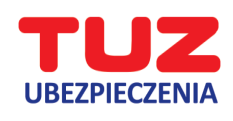

3. Po wyborze marki eVouchera wskazuje jego wartość i ile sztuk zamawia. Następnie dodaje eVouchery do koszyka.

| pluxee Katalog Zamów                                                                                                    | e <sup>s</sup><br>Zapytaj                                                                                                    | 🕁 Wyloguj się          |  |  |
|----------------------------------------------------------------------------------------------------|----------------------------------------------------------------------------------------------------|------------------------|--|--|
| < eVoucher Dougias                                                                                                    | Wybierz wartość eVouchera                                                                                                    |                        |  |  |
| DUGLAS                                                                                                    | eVuucher oddierzeez maksynakrie w eisgu 3 dni robeozyet.<br>Wyberz wertość: Lozte sztuk:<br>50 PLN                                                                                                    |                        |  |  |
| Różne     wartsiei                                                                                                    | Masz do wydania 400 PLN                                                                                                    | 50 Dociaj de koszyka   |  |  |
| Skiepy Douglas to laceline mejore dia osób, które poszukują bogitego akortymentu kosmetyków i profesjonalnej obakuji. W ofersoe znajzają się perfumy, skiesionia do matijatu a także produkty do wkodok, ciela oraz twarzy.<br>Doktopne są jarówno znanie Likume produkty, jat i nomokie kosmetyczne.<br>W otrzenie na desationaczy kod o wytranej przez Catela wartości do reaklacji w perfumeriach Douglas w Patace oraz ornie na desationacji<br>Termin matiności beztarmicnych do swytranej przez Catela wartości do reaklacji w perfumeriach Douglas w Patace oraz ornie na desationacji<br>Termin matiności beztarmicnych do swytranej przez Catela wartości do reaklacji w perfumeriach Douglas w Patace oraz ornie na desationacji<br>O podzane jednego zakoju w perfumini terinjom meji przez kali zakopowi<br>- okłodzen mie podzą w przefumini terinjom meji przez kali zakopowi<br>- okłodzen na podzą w przefumini terinjom meji przez kali zakopowi<br>- okłodzen na podzą w przefumini razpiszkone środu, które poszonanąci przezodają.<br>- okłodzen na podzą w przefumini razpiszkone środu, które poszonanąci pozeroskiej (zrzepałają.<br>- okłodzen na podzą w przefumini razpiszkone środu, które poszonanąci pozeroskiej (zrzepałają.<br>- okłodzen na podzą w przefumini razpiszkone środu.                                                                                                    |                                                                                                    |                        |  |  |
| Bible stacionarmoni     Bible stacionarmoni     Orden stacionarmoni     Orden stacionarmoni     Weiber a stacessigne: O le procisi     Weiber a stacessigne: O le procisi     Weiber a stacessigne: O le stacessigne     Weiber a stacessigne: O le stacessigne: O le stacessigne: O | jska w POBon.<br>ny<br>utala priznovnákola Douglas kod z sVouchana.<br>() svykarci kráteva ujece Ole produkty<br>pomerkovať i spaci do vkouchem (a pomerace 17 cyhř.), a v pola JPDP – 4 ostatne cyhry kodu sVouchana<br>z cotkanie pomrejezona o sastolicí kepromedzorwego sVouchana. |                        |  |  |
|                                                                                                    |                                                                                                    | Rowwedby <b>pluxee</b> |  |  |

4. Następnie przechodzi do koszyka i realizuje swoje zamówienie.

| <b>UXCC</b> Katalog Zamówienia <sup>3</sup> Zapytaj | <u>}</u><br>₩yloguj šię                                |
|-----------------------------------------------------|--------------------------------------------------------|
| Twój koszyk                                         |                                                        |
| eVoucher Douglas                                    | 50<br><sub>PUN</sub> Szczegóły Edytuj Usuń             |
|                                                     |                                                        |
| Masz do wydania. 400 PLN                            | Pelen katalog eVoucherów Przejdź do formularza dostawy |
|                                                     | Powered by pluxee                                      |
|                                                     |                                                        |
|                                                     |                                                        |
|                                                     |                                                        |
|                                                     |                                                        |

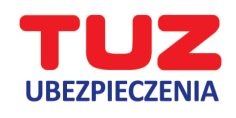

5. W formularzu dostawy wpisuje swój adres email, wyraża odpowiednie zgody i zamawia.

| plu | XCE Katalog Zamówienia Zapytaj                                                                                                    | کہ 🖓 Wyloguj się                                                                                                    |  |
|-----|----------------------------------------------------------------------------------------------------|----------------------------------------------------------------------------------------------------|--|
| <   | Formularz dostawy                                                                                                    |                                                                                                    |  |
|     | Wybrany przez Ciebie eVoucher wkrótce znajdzie się w Twojej                                                                                                    | skrzynce email!                                                                                                    |  |
| >   | Podej svój stáres e-meli  Podej svój stáres e-meli  Podviedozam, že v momencie spelmienia Usługi eVoucher Pluxee (otrzymania eVouchera do wybranej przez Użytkownika sieci Partnera), wyrażam zgodę na utratę prawa odstajalenia od umowy na podstawie art. 58 pkt 1 u p.k. Podviedozam, że zapoznatem/dem się i akoeptuję treści regulaminów korzystania z eVoucherów wybranych przeze mnie w mansch ninejszego zamówienia aktóra to dostępne są na stronach z opsam eVoucharów jak in a stronach intarnotzwych wydawców eVoucherów. Jaatem świadomy/ma, że regulaminów torzystania z eVoucherów wybranych u rzystania z eVoucherów wybranych w ramach iniejszego zamówienia ostatowie przez wydawców eVoucherów. Zwajsku z tym Pluxee nie ponosi odpowiedzialności za in treść o niz z razlazaje eVouchera w sieci Partnera. Wyrazam zgłodę na otrzymywanie na podany przeze mnie adres email od Pluxee Polska Sp. z o. z siedzibą w Warzzawie informacji handlowo-marketingowych w tym z użyciem urządzeń telekomunikacyjnych. Myrazam zgłodę na trzymywanie na podany przeze mnie adres email od Pluxee Polska Sp. z o. z siedzibą w Warzzawie informacji handlowo-marketingowych w tym z użyciem urządzeń telekomunikacyjnych. Dukrzam zgłodę aby moje dano osobowe w zakrasie obejmującym: adres e-mail oraz informacje dotyczące elvouchera Pluxee i ie Voucherów do konkretnych sieci (w tym wrtość konkretnego elvouchera z odwiek tów tyw televoucher może cestató wykorzystany, data waznacjo ie Voucherów do konkretnych sieci (w tym wrtość konkretnego elvouchera z odwieki któw udowieki któw udowieki któw udowieki któw udowieki któw z użyciem i elido któw televoucher może cestatów wpodyrzystany, data waznacjo je Vypy zez Pluzee Polska Sp. z o z siedzibą w Warzzawie w odu marketingowych, w two z użyciem intermacje dotyczące od któw televoucher może odwieki za odkowieki za odkowieki w do za z siedzibą w Warzzawie w odu marketingowych je Woucher zotatów wykorzystany, data waznacjo je Vypy zez Pluzee Polska Sp. z o z siedzibą w dwrzawie w odu marketingowych przez Wuzee Polska Sp. z |                                                                                                    |  |
|     | destepu, spreatownie, ukrzyteja bilo gemiczenia przetwiczenia Teoloh danych oraz prawo wniesterna sprzestwu wobec przetw<br>danych do odwi mantecingowych. Masz także prawo do przenoszenia twoich danych oraz prawo cofnięcia zgody w każdym czas<br>Mauzula informacyjnej dostępna jest <u>TUTBA</u><br><sup>®</sup> Wyrazenie zgody jest obowiązkowe.                                                                                                    | arzzmia (w tym profikowania) w zazzegółności w obec przetwwzzania<br>sie oraz prawo wniesienia skargi do organu nadzorczego. Pełna treść |  |
|     |                                                                                                    | 50 PLN Zamawiam                                                                                                    |  |
|     |                                                                                                    | Powered by pluxee                                                                                                    |  |

6. Wybrany eVoucher wysłany zostanie na wskazany adres email oraz będzie możliwy do pobrania w zakładce "zamówienia".

|                                                                                                    | ,<br>₽ | Wyloguj się |
|----------------------------------------------------------------------------------------------------|--------|-------------|
| Przed Tobą najlepsze - realizacja eVouchera!      Gdy eVoucher będzie gotowy, otrzymasz go emailem na adres podany przy zamówieniu lub pobierzesz ponizej, gdy przyciek     "Pobierz eVoucher" stanie się aktywny. W tym celu musisz odświeżyć stronę. Realizacja zamówienia może potrwać maksymalnie do     ă dni roboczych.      Byrawdź historię zamówionych przez Cieble eVoucherów. |        |             |
| Zamówienie z dnia 26-09-2028                                                                                                    |        | 50<br>PLN   |
| eVoucher Douglas                                                                                                    |        | 50<br>      |
| Aktusky statu::: Zreałzowana<br>Data zamówiania: 26:00.2023<br>Numer zamówiania: 58605<br>Lizzba: 1                                                                                                    |        |             |
| Poblerz eVoucher                                                                                                    |        |             |
| Podaj aviój adres e-mail:<br>ewelina.kazimierozak@gmail.com                                                                                                    |        |             |
|                                                                                                    |        |             |
|                                                                                                    |        |             |
|                                                                                                    |        |             |

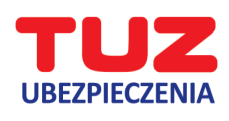

## Email z eVoucherem

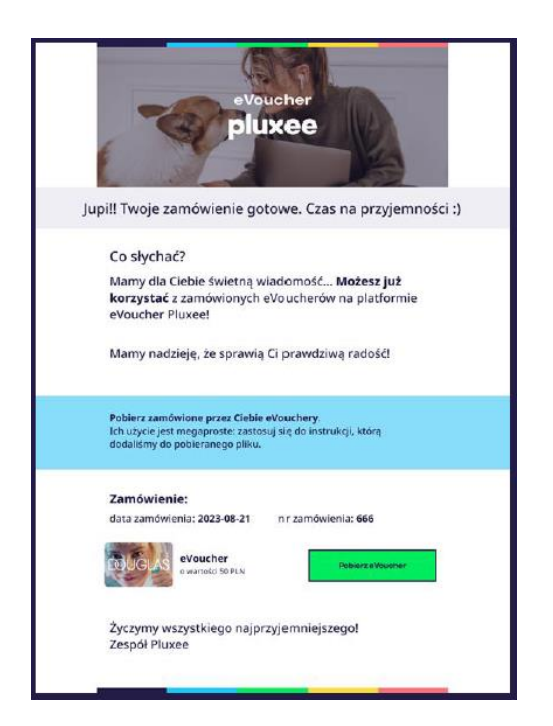

## Przykład eVouchera w PDF

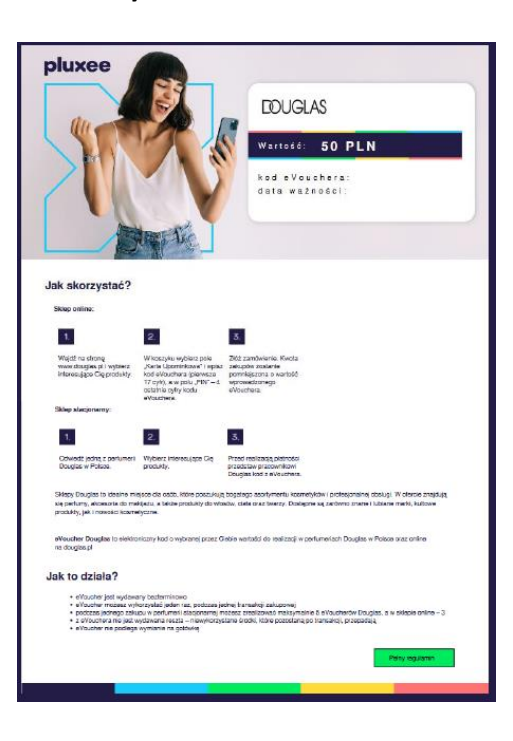